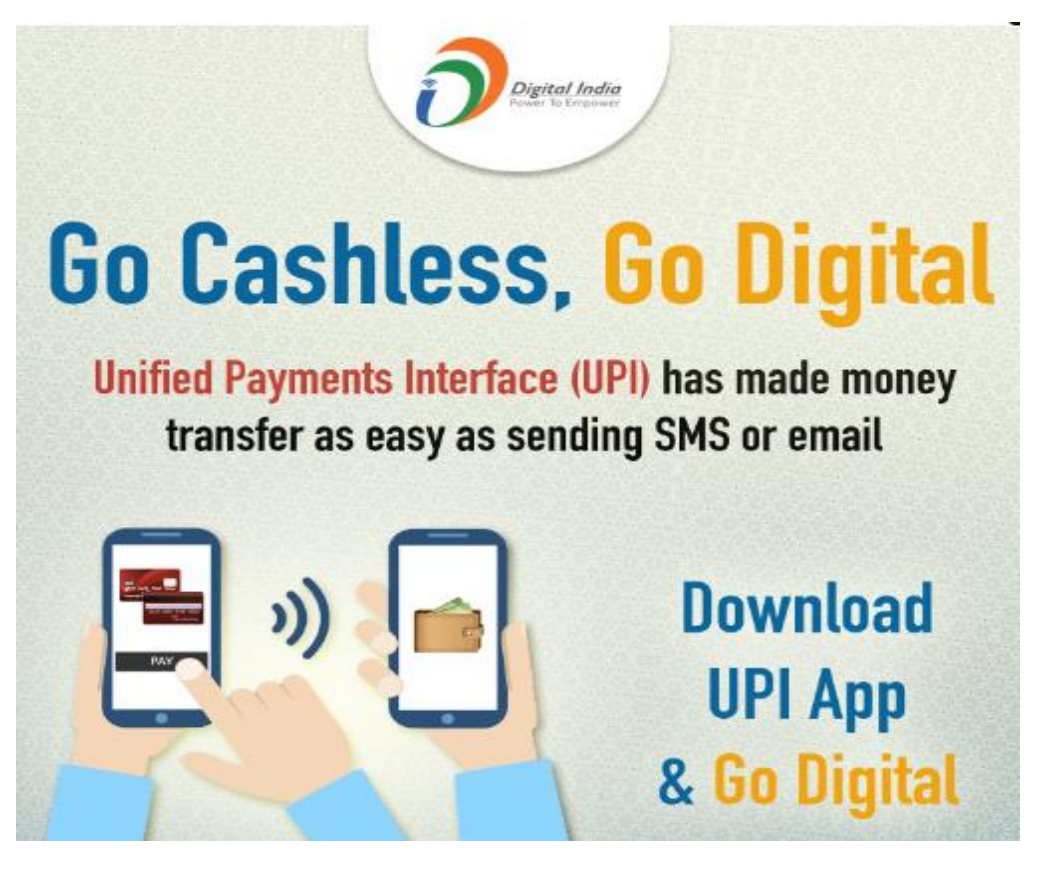

नीचे दिए गए UPI ऐप में से किसी एक का उपयोग करके अपने घर के

आराम से (बिना किसी अतिरिक्त लागत के) अपने स्कूल शुल्क का ऑनलाइन भुगतान करें।

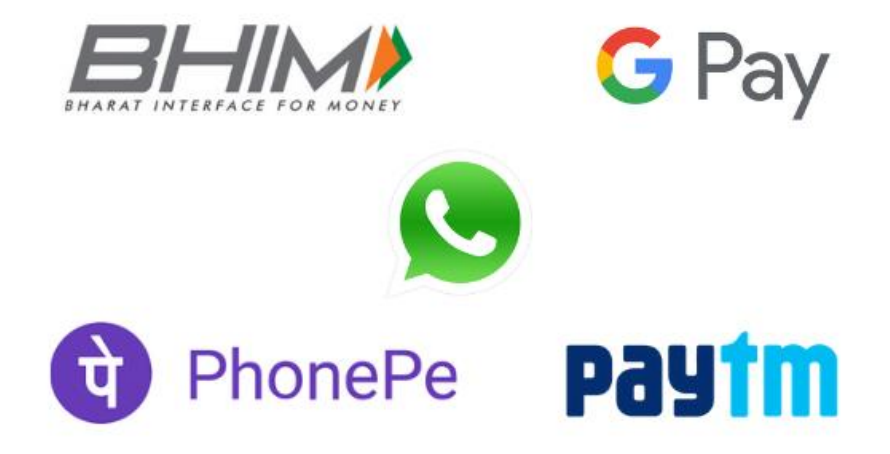

पेटीएम, भीम, गूगल पे, फोनपे, व्हाट्सएप - हम उन्हें क्यों पसंद करते हैं !

याद रखें कि रुपे डेबिट कार्ड या यूपीआई के माध्यम से किए गए ऑनलाइन शुल्क भुगतान के लिए आपको कोई अतिरिक्त शुल्क नहीं देना होगा। आपको केवल अपने चालान में दिखाई गई या आपकी स्क्रीन पर दिखाई गई राशि का भुगतान करना होगा।

## <u>UPI ऐप्स का उपयोग करके अपने स्कूल शुल्क का ऑनलाइन</u> <u>भुगतान करना सीखें</u>

(गूगल पे, फोनपे, भीम, पेटीएम, व्हाट्सएप आदि)

## ये तीन सरल प्रक्रियाएं हैं

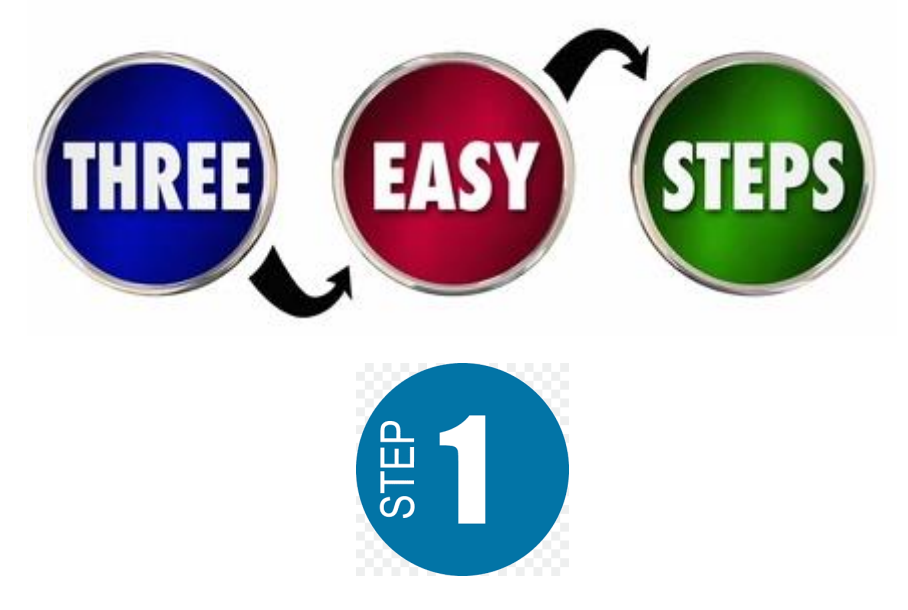

यदि आप Android / iOS मोबाइल का उपयोग कर रहे हैं, तो उपरोक्त में से कोई एक ऐप अपने मोबाइल फ़ोन से खोलें। ऐप खोलते ही आपकी यूपीआई आईडी मुख्य स्क्रीन पर दिखाई देगी। अपनी यूपीआई आईडी ढूंढें और उसे कॉपी करें। आपकी यूपीआई आईडी एक ऐसा पता है जो यूपीआई पर आपकी पहचान करता है (आमतौर पर आपका नाम@बैंकनाम या आपकामोबाइलनंबर@बैंकनाम)

यदि आप Android / IOS मोबाइल फोन के माध्यम से ऑनलाइन शुल्क का भुगतान कर रहे हैं:

## • अपना वांछित UPI ऐप खोलें (गूगल पे/फोनपे/भीम/पेटीएम/व्हाट्सएप)

उपरोक्त में से किसी एक ऐप का उपयोग करें जिसके साथ आप शुल्क का भुगतान करना चाहते हैं। अपनी यूपीआई आईडी कॉपी करें ताकि आप स्कूल शुल्क भुगतान प्रणाली में लॉगिन करने के बाद इसे पेस्ट कर सकें। (अक्सर आपकी यूपीआई आईडी आपके मोबाइल नंबर या आपके बैंक खाते के साथ पंजीकृत आपके उपयोगकर्ता नाम से शुरू होगी)

• अपने UPI ऐप की स्क्रीन को छोटा करें

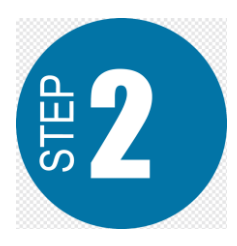

• Google में 'hcs बोकारो' या 'होली क्रॉस बोकारो' या 'होली क्रॉस स्कूल बोकारो' खोजें और प्रदर्शित परिणाम में "वेबसाइट" पर क्लिक करें या टैप करें जो हमारे स्कूल की वेबसाइट के बारे में विवरण दिखाता है:

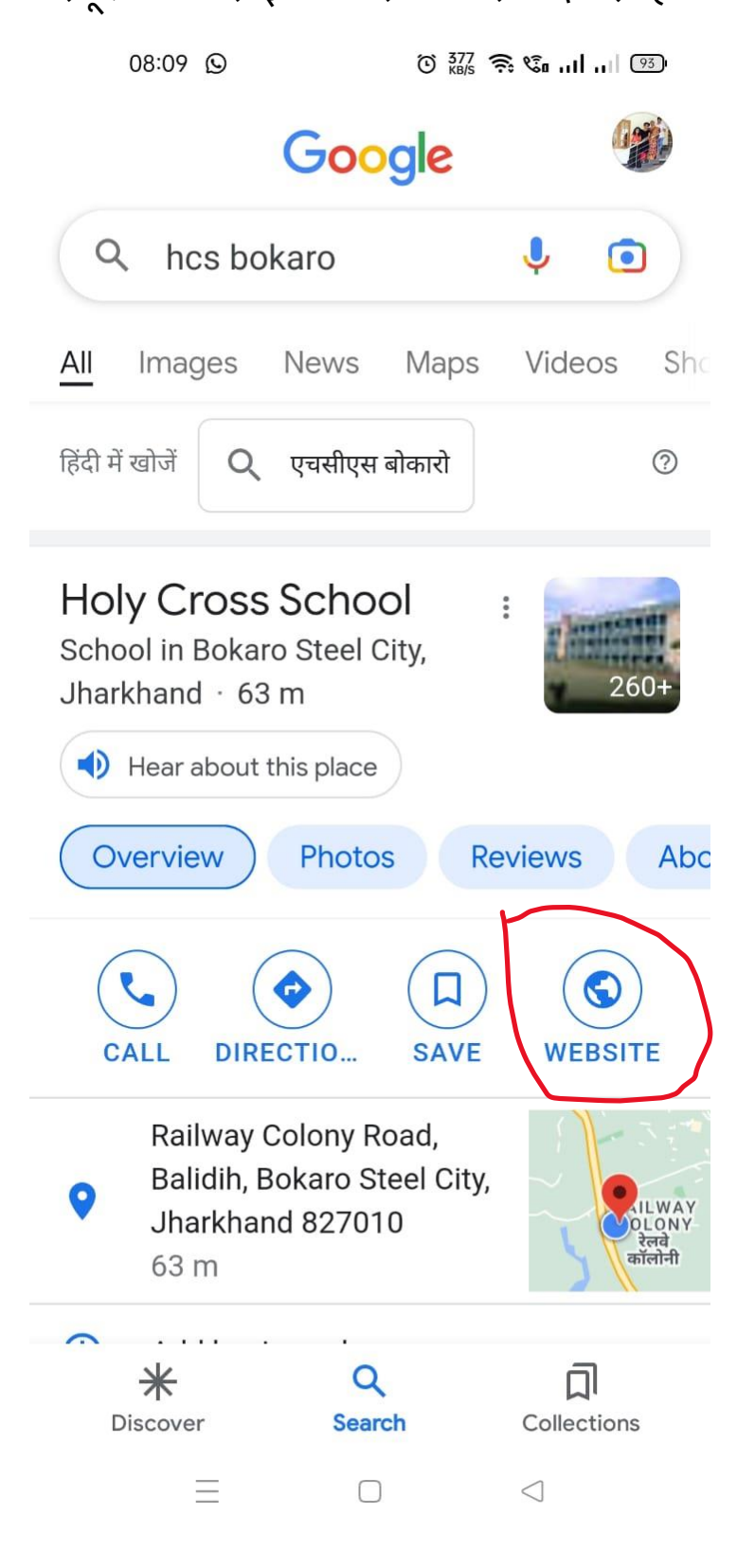

| Google      |                                                                                       |   |  |  |  |
|-------------|---------------------------------------------------------------------------------------|---|--|--|--|
| () hcs      | bokaro                                                                                | Ŷ |  |  |  |
| (S hcs      | bokaro - Google Search                                                                | × |  |  |  |
| hcs<br>Holy | <b>bokaro</b><br>Cross School · Railway Colony Road, Balidih, Bokaro Steel City, Jhar | × |  |  |  |

- • स्क्रीन पर उपलब्ध वेबसाइट विकल्प पर टैप या क्लिक करें
- • इसके बाद स्कूल की वेबसाइट www.holycrossbokaro.com खुल जाएगी
  - हमारी वेबसाइट के होमपेज में उपलब्ध सैंडविच मेनू पर क्लिक करें (यदि आप अपने मोबाइल फोन में वेबसाइट खोल रहे हैं) lopening

|       | 08:10 🕥              | 0                      | 6.00 🔶 🕅 | â <b>l</b> | 93) |
|-------|----------------------|------------------------|----------|------------|-----|
| ×     | HOLY (               | CROSS S<br>sbokaro.com | Š        | Д          | :   |
|       |                      |                        |          | ~          | ~   |
|       |                      |                        |          |            |     |
| Hom   | าย                   |                        |          |            |     |
| Abo   | ut School 👻          |                        |          |            |     |
| Adm   | nission <del>-</del> |                        |          |            |     |
| Stuc  | lent Zone 👻          |                        |          |            |     |
| Sylla | abus                 |                        |          |            |     |
| New   | ce<br>(s & Events 👻  |                        |          |            |     |
| Galle | ery <del>-</del>     |                        |          |            |     |
| Vaca  | ancy                 |                        |          |            |     |
| Son   | tact Us              |                        |          |            |     |
| Pay   | y Online Fee         |                        |          |            |     |
| Ad    | min Login            |                        |          |            |     |
|       |                      |                        |          |            |     |
|       | $\equiv$             | $\Box$                 | <        | 3          |     |

• यदि आप पीसी/लैपटॉप का उपयोग कर रहे हैं, तो स्क्रीन निम्न स्क्रीनशॉट की तरह दिखाई देगी:

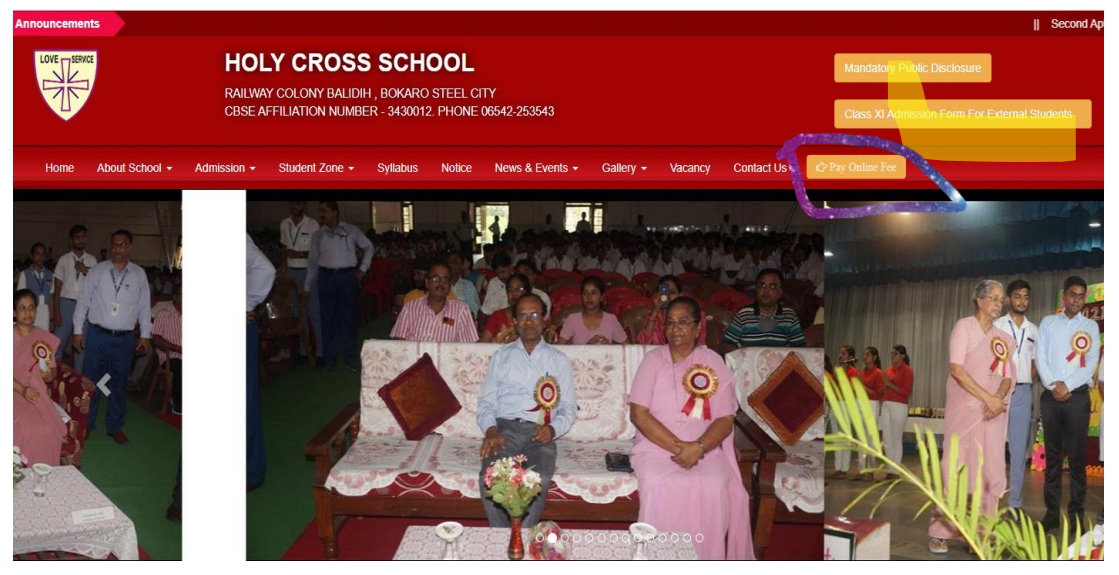

- मेनू विकल्पों के अंत में उपलब्ध "ऑनलाइन शुल्क का भुगतान करें" विकल्प पर क्लिक करें।
- आपके वार्ड की "प्रवेश संख्या" दर्ज करने के लिए एक स्क्रीन नीचे दिखाए अनुसार प्रदर्शित होगी:

| HOLY CROSS SCHOOL (DIRECT PAY)                     |
|----------------------------------------------------|
|                                                    |
|                                                    |
|                                                    |
| Enter Admission No                                 |
|                                                    |
|                                                    |
| Admission No.                                      |
| Admission No.                                      |
| Admission No.                                      |
| Admission No.                                      |
| Admission No.<br>LOGIN<br>Return To School Website |

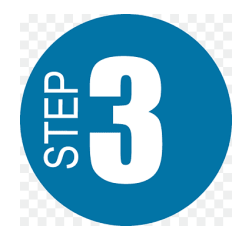

 प्रवेश संख्या सही दर्ज करें और "लॉगिन" बटन पर क्लिक करें। आपके वार्ड का नाम और शुल्क विवरण दिखाते हुए नीचे की तरह एक स्क्रीन प्रदर्शित की जाएगी। भुगतान करने से पहले विवरणों को अच्छी तरह से जांच लें और सत्यापित करें।

| LOVE     | ₹ Pay Fee | View Report | ort 🔒 Payment Profi     | ile |
|----------|-----------|-------------|-------------------------|-----|
| Pay Fe   | es        |             |                         |     |
| Student  | Name      |             |                         |     |
| Admissio | on No.    |             | <del>301020012122</del> |     |

<del>i/e</del>

Nov.

2022-2023

6360af79b6f18

| Tuition Fee | ₹ 2750 |
|-------------|--------|
| Total Fee   | ₹2750  |

Click Here To Pay Fee Rs. 2750

Class / Sec

Session

Dues For

Transaction No.

बटन पर क्लिक करें "शुल्क का भुगतान करने के लिए यहां क्लिक करें \_\_\_\_\_"
जो आपको भुगतान गेटवे CCAVENUE पर पुनर्निर्देशित करेगा ।

| LOVE SERVICE                          |          |   |                                 |               |
|---------------------------------------|----------|---|---------------------------------|---------------|
| 801620012022                          |          |   |                                 |               |
| Billing Information                   |          |   | ORDER DETAILS<br>Order #:       | 6360af79b6f18 |
| RAJWARDIH GALE, NEAR BAJAJ SHOWROOM J | AINAMORE |   | Order Amount<br>Convenience Fee | 2750.00       |
| 827001<br>Jharkhand                   | Bokaro   | ~ | Tax(18.00%)<br>Total Amount     | 0.00          |
| 7858093160                            | Email    |   |                                 |               |

- दिए गए स्थान में अपना ईमेल आईडी सही ढंग से दर्ज करें। सफल भुगतान के बाद लेनदेन विवरण प्राप्त करने के लिए ईमेल आईडी को सही ढंग से भरना अनिवार्य है।
- फिर नीचे स्क्रॉल करें और UPI विकल्प चुनें जो विभिन्न UPI ऐप विकल्प (BHIM/PhonePe/GPay/Paytm/WhatsApp आदि) दिखाएगा। क्लिक/टैप करके अपने इच्छित ऐप पर टैप करें।
- आपका चुना हुआ UPI ऐप, UPI ऐप के सामने नीले रेडियो बटन द्वारा दिखाया जाएगा।

| Payment Information |                                      |  |  |  |  |
|---------------------|--------------------------------------|--|--|--|--|
| Credit Card         |                                      |  |  |  |  |
| Debit Cards         | O PhonePe O O (Tez)                  |  |  |  |  |
| Net Banking         | ○ PðYfm ○ S WhatsApp ◎ III Other UPI |  |  |  |  |
| Cash Card           | Enter your UPI ID                    |  |  |  |  |
| Paytm<br>(Wallet)   | How to pay using UPI?                |  |  |  |  |
| Wallet              | OR                                   |  |  |  |  |
| UPI >               | Pay By QR Code                       |  |  |  |  |
| EMI Options         |                                      |  |  |  |  |
| Pay Later           | INR 2750.00 (Total Amount Payable)   |  |  |  |  |
|                     | Make Payment Cancer                  |  |  |  |  |

 "अपना यूपीआई आईडी दर्ज करें" के सामने दिए गए स्थान पर यूपीआई आईडी डालें या पेस्ट करें। प्रदान की गई जगह के अंदर UPI आईडी टाइप करते समय त्रुटियों या गलतियों से बचने के लिए, हमेशा कॉपी और पेस्ट का उपयोग करने की सलाह दी जाती है।

- UPI ID चिपकाने के बाद, उस बॉक्स से अवांछित भाग को हटा दें जहां आपने इसे दर्ज किया था (यदि @upi या @bankname पहले से ही उल्लेखित है)।
- वैकल्पिक रूप से यदि आप एक पीसी/लैपटॉप/सेकंड मोबाइल का उपयोग कर रहे हैं तो आप "क्यूआर कोड द्वारा भुगतान करें" विकल्प का चयन करके भुगतान कर सकते हैं, जहां आपको अपने वांछित यूपीआई ऐप का उपयोग करके अपने पीसी/लैपटॉप पर प्रदर्शित क्यूआर कोड को स्कैन करने के लिए एक मोबाइल फोन की आवश्यकता होती है।

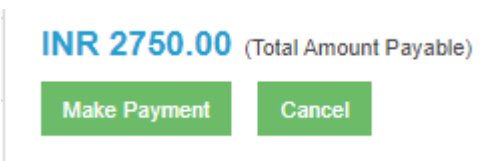

 अगला "भुगतान करें" बटन पर क्लिक करें। आपके UPI ऐप में भुगतान के लिए एक अनुरोध अपने आप जेनरेट हो जाएगा। अपने यूपीआई ऐप से अनुरोध पर क्लिक करें या टैप करें और अपने यूपीआई ऐप में प्रदर्शित राशि पर क्लिक करें या टैप करें और भुगतान करने के लिए अपना छह अंकों का यूपीआई पिन दर्ज करें। आपको 5 मिनट के अंदर अपना UPI पिन देकर ट्रांजेक्शन पूरा करना होगा। यदि लेन-देन समय सीमा के भीतर पूरा हो जाता है, तो यह आपको CCAVENUE और स्कूल की वेबसाइट पर पुनर्निर्देशित कर देगा, जहां आप अपने वार्ड की प्रवेश संख्या को फिर से दर्ज करके और "लॉगिन" पर क्लिक करके लेनदेन की स्थिति

की जांच कर सकते हैं।

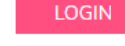

 सफल लेनदेन के बाद। "कोई बकाया नहीं मिला!" संदेश स्कूल की वेबसाइट पर आपके लॉगिन पेज में प्रदर्शित होगा।

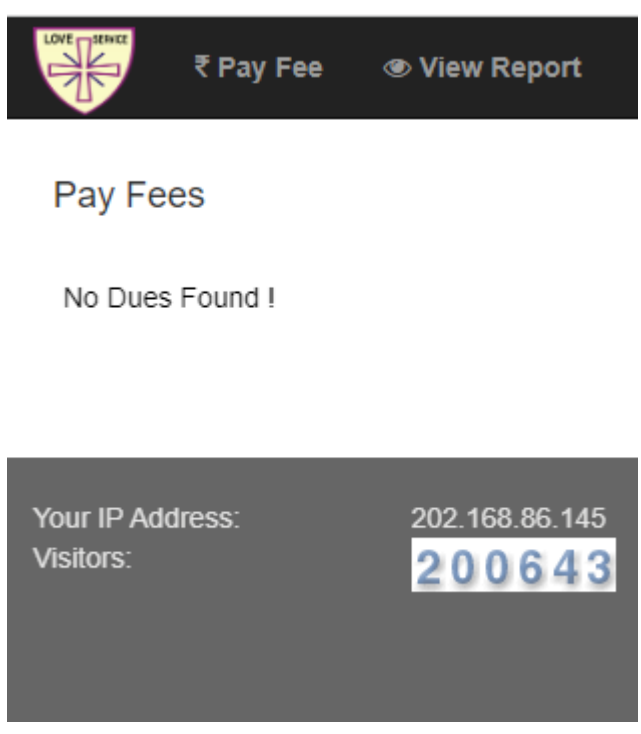

- एक बार भुगतान हो जाने के बाद, यह स्वचालित रूप से आपको स्कूल की वेबसाइट पर रीडायरेक्ट कर देगा जहां आप प्रवेश संख्या फिर से दर्ज कर सकते हैं और भुगतान की स्थिति की जांच कर सकते हैं। आपके रिकॉर्ड के लिए एक भुगतान रसीद भी उपलब्ध होगी जिसे आप पीडीएफ के रूप में सहेज सकते हैं या प्रिंट ले सकते हैं और अपने रिकॉर्ड के लिए रख सकते हैं। ऑनलाइन भुगतान करने की प्रक्रिया के दौरान कृपया 'बैक/कैंसल/एस्केप' जैसी कोई भी कुंजी न दबाएं।
- अपने लॉगिन के बाद उपलब्ध "रिपोर्ट देखें" मेनू पर क्लिक करें। ऑनलाइन किए गए सभी भुगतान उपलब्ध होंगे जैसा कि नीचे रिपोर्ट अनुभाग में दिखाया गया है। भविष्य के रिकॉर्ड के लिए पीडीएफ में एक प्रिंट या प्रिंट लेने के लिए "प्रिंट रसीद" पर क्लिक करें।

|                 | Date                    | Transaction No.                                                                                    | Reference No.                                                                       | Month                    | Amou |
|-----------------|-------------------------|----------------------------------------------------------------------------------------------------|-------------------------------------------------------------------------------------|--------------------------|------|
| Print Receipt   | 25-07-2022              | 62c28d423d047                                                                                      | 62c28d423d047                                                                       | _May,Jun,Jul,            | 4930 |
| Print Receipt   | 13-08-2022              | 62e7952bf2879                                                                                      | 62e7952bf2879                                                                       | _Aug,                    | 1450 |
| Print Receipt   | 15-10-2022              | 633e5e85ae2b6                                                                                      | 633e5e85ae2b6                                                                       | _Sep,Oct,                | 3480 |
| Print Receipt   | 10-11-2022              | 6360c492d0184                                                                                      | 6360c492d0184                                                                       | _Nov,                    | 1450 |
|                 |                         |                                                                                                    |                                                                                     |                          |      |
|                 | HOLY                    | CROSS SCH                                                                                          | <b>OOL, BOKAF</b>                                                                   |                          | )    |
| LOVE            | HOLY (<br>C<br>I        | CROSS SCH<br>BSE Affiliation N<br>Bokaro Steel Cit                                                 | <b>OOL, BOKAF</b><br>No - 3430012<br>ty - 827010                                    |                          | 7    |
|                 |                         | CROSS SCH<br>BSE Affiliation N<br>Bokaro Steel Cit<br>Adm No : 801<br>S. Name: SHY<br>F. Name: PRA | OOL, BOKAF<br>No - 3430012<br>ty - 827010<br>610732021<br>'AMOLI<br>MOD KUMAR MAHTO | Class :<br>LKG / C       | 9    |
| N No. : 62c28c  | HOLY (<br>C<br>1423d047 | CROSS SCH<br>BSE Affiliation N<br>Bokaro Steel Cit<br>Adm No : 801<br>S. Name: SHY<br>F. Name: PRA | OOL, BOKAF<br>No - 3430012<br>ty - 827010<br>610732021<br>'AMOLI<br>MOD KUMAR MAHTO | RO<br>Class :<br>LKG / C | 7    |
| RN No. : 62c28c | HOLY (<br>C<br>1423d047 | CROSS SCH<br>BSE Affiliation N<br>Bokaro Steel Cit<br>Adm No : 801<br>S. Name: SHY<br>F. Name: PRA | OOL, BOKAF<br>No - 3430012<br>ty - 827010<br>610732021<br>'AMOLI<br>MOD KUMAR MAHTO | Class :<br>LKG / C       | 7    |

नोट: कुछ दुर्लभ मामलों में, सफल भुगतान के बाद भी और शुल्क राशि आपके बैंक खाते से काट ली गई है, यदि "प्रिंट रसीद" प्रदर्शित नहीं होती है और शुल्क अभी भी देय के रूप में दिखाया जाता है, तो कृपया दोबारा भुगतान न करें। अपने लेन-देन की स्थिति के सफल होने के लिए CCAVENUE से एक मेल के लिए अपना ईमेल (जो आपने CCAVENUE भुगतान पृष्ठ पर दिया है) की जाँच करें।

Your order#6360c3a3eb954 on https://www.holycrossbokaro.com is successful. D Interventional Interventional Intervention

| orders@ccavenue.com<br>to me, ushanaa.technologies -                                                                                                    |                                           |                       |  |  |  |  |               |
|----------------------------------------------------------------------------------------------------|-------------------------------------------|-----------------------|--|--|--|--|---------------|
| Images are not displayed. Display                                                                                                    | images below - Always display images from | n orders@ccavenue.com |  |  |  |  |               |
|                                                                                                    |                                           |                       |  |  |  |  |               |
| Dear Merchant,     You have received an order on https://www.holycrossbokaro.com     For your convenience, we have included a copy of your order below:     Order No#   CCAvenue Reference #   Order Date |                                           |                       |  |  |  |  |               |
|                                                                                                    |                                           |                       |  |  |  |  | 6360c3a3eb954 |
|                                                                                                    | 1 1                                       |                       |  |  |  |  |               |

अंत में "लॉगआउट" बटन पर क<mark>िल</mark>क करके स्कूल की वेबसाइट से लॉग आउट करें

C+Logout

जो लोग UPI या RuPay कार्ड का उपयोग नहीं करते हैं, वे क्रेडिट कार्ड/डेबिट कार्ड/नेट बैंकिंग/वॉलेट आदि जैसे अन्य विकल्पों का उपयोग करके अपने शुल्क का ऑनलाइन भुगतान कर सकते हैं, जो कार्ड या बैंक के अनुसार अतिरिक्त या अतिरिक्त लेनदेन शुल्क को आकर्षित कर सकते हैं जिसके माध्यम से उन्हें जारी किया गया है।.

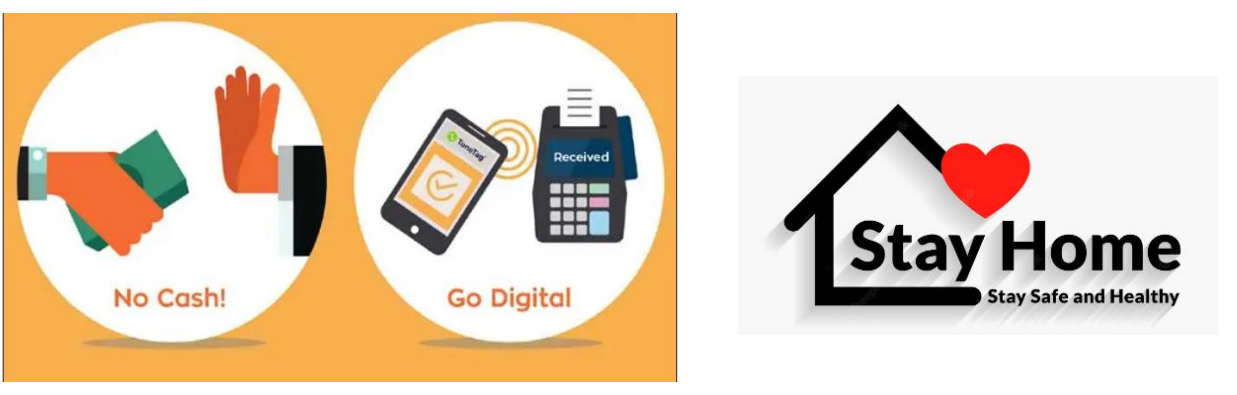